## TIP makléře

TIP makléře je reklamní formát ve výpisu inzerátů na Sreality.cz.

Zobrazuje prezentaci prodejce (makléře) podle konkrétní oblasti, typu nabídky a kategorie nemovitosti.

## Kdy a kde se zobrazuje

- Po celý týden na každé stránce výpisu inzerátů, maximálně na jedné pozici.
- S nastaveným filtrem výpisu inzerátů. Pro zobrazení musí být ve vyhledávání zadaný alespoň typ prodeje, kategorie nemovitosti a lokalita.

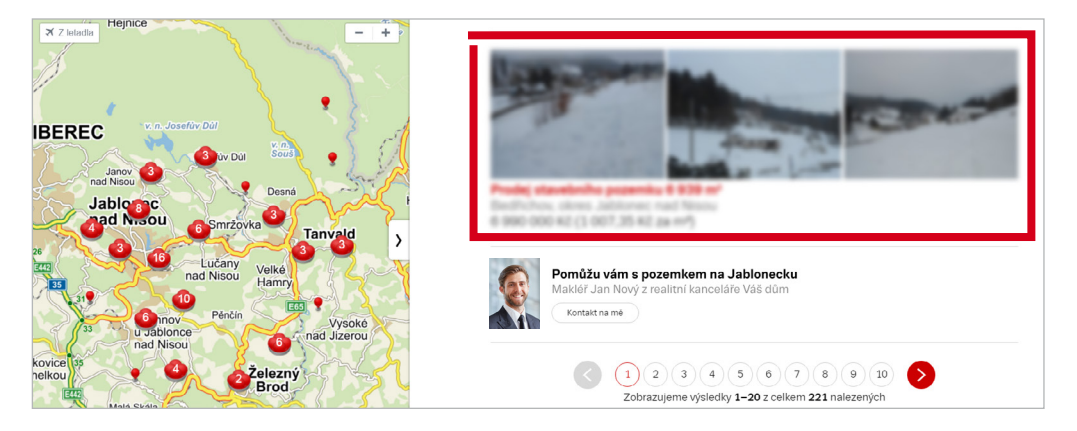

## Jak se objednává

- V administračním rozhraní Sreality.cz. Zadává se lokalita, typ prodeje a kategorie nemovitosti.
- Lokalitu je možné specifikovat na kraj, okres nebo obvod Prahy.
- Typ prodeje může být prodej nebo pronájem (nelze zadávat dražby).
- Kategorie jsou: byty, domy, pozemky, komerční a ostatní.
- Do objednaného TIPu makléře můžete vložit všechny makléře realitní kanceláře, cena zůstane stále stejná. Viz <u>ceník</u> dle cílení.

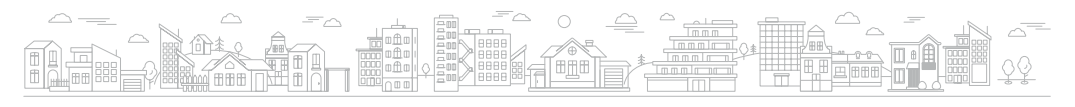

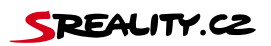

## Jak ho nastavit

• Přihlásíte se e-mailem peněženky do <u>administrace Sreality.cz</u> a kliknete na kartu.

| SREALITY.CZ | Hlavni strana inz at Firma                     | staky Projekty Zprávy                                     | notaala pacterona@sacraet leal * |  |  |  |  |  |
|-------------|------------------------------------------------|-----------------------------------------------------------|----------------------------------|--|--|--|--|--|
|             | TIP makkife - objednivka TIP makkife - krupeno |                                                           |                                  |  |  |  |  |  |
|             | Seznam firem                                   | [ÎČ •]<br>Pfifazen admin. [nerozhodaje •] Jen centrály. □ | Hiedat                           |  |  |  |  |  |

• Pak kliknete na odkaz "TIP makléře – objednávka".

| SREALITY.CZ | Hiavní strana Inzorát Firma    | Statistiky Projokty Zprávy                    | escharin pacter veiligen rant test # |
|-------------|--------------------------------|-----------------------------------------------|--------------------------------------|
|             | TIP makléře - objednávka TIP m | akléře - koupeno                              |                                      |
|             | Seznam firem                   | ĬČ • ĎI                                       | Hledat                               |
|             |                                | Přířazen admin. nerozhoduje 🔹 Jen centrály. 🗎 |                                      |

 Ve výběru zvolíte kraj, okres, typ nabídky a kategorii nemovitostí, u kterých se bude TIP makléře zobrazovat.

| TIP makléře -<br>objednávka        | Filtr                                                                                                    |
|------------------------------------|----------------------------------------------------------------------------------------------------|
| « zpět na TIP makléře –<br>koupeno | Kraj vyberte kraj v<br>Okres * » vyberte okres •<br>Typ * Prodej •<br>Kategorie * Byty •<br>Předpokládaný počet zobrazení banneru za týden: 0<br>Počet makléfů v TiPu/celkový počet makléfů ve filtru: 0 / 0       |
|                                    | Objednávku pro daný filir a období vám rezervujeme na 10 minut. Pokud jej do 10 minut nezaplatite přes tlačitko<br>Koupit, uvolní se dalším klientům.<br>Ceny jsou uvedeny bez DPH.<br>Současný kredit: 129 972 Kč |
|                                    | ≒ Objednávka                                                                                                    |
|                                    | Nemáte žádné položky v objednávce.                                                                                                    |

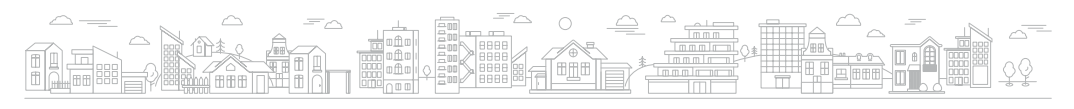

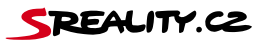

- Zaškrtnutím jednotlivých týdnu si vyberete termíny, kdy chcete makléře prezentovat.
- Každý termín je určen pouze pro jednu realitní kancelář. Obsazené týdny jsou označené červeně.

| TIP makléře -<br>objednávka<br>«.zpět na TIP makléře<br>koupemo | Filtr<br>Kraj Pre<br>Okres Pre<br>Typ Predpokládaný poč<br>Pročet makléťů v Till                                                                                                    | aha             |                          |                              |  |  |
|-----------------------------------------------------------------|----------------------------------------------------------------------------------------------------|-----------------|--------------------------|------------------------------|--|--|
|                                                                 | Obdechriavku pro daný fili a období vám rezervujeme na 10 minul. Pokud jej do 10 minul nezaplatile přes tlačitko<br>Knapř. uvolní sa dnáklim klientitim<br>Ceny jsou uvedeny bez DPH. |                 |                          |                              |  |  |
|                                                                 | 13. 3 19. 3.                                                                                                    | obsazená pozice | Současný kre<br>1 000 Kč | edit <sup>.</sup> 127 972 Kč |  |  |
|                                                                 | 20. 3 26. 3.                                                                                                    | vaše objednavka | 1 000 Kč                 | ×                            |  |  |
|                                                                 | 27. 3 2. 4.                                                                                                    | vaše objednávka | 1 000 Kč                 | ×                            |  |  |
|                                                                 | 3. 4 9. 4.                                                                                                    | volná pozice    | 1 000 Kč                 |                              |  |  |
|                                                                 | 10. 4 16. 4.                                                                                                    | volná pozice    | 1 000 Kč                 |                              |  |  |

 Po výběru termínů kliknete na tlačítko "Koupit" pod objednávkou. Tím vybrané pozice závazně objednáte a dojde k okamžitému stržení kreditu. Je tedy nutné mít dostatečný kredit v peněžence. Změna termínu či reklamace po tomto kroku už není možná. Proto si výběr radši ještě jednou zkontrolujte.

| 24. 7 30. 7.                             | vol                                                              | ná pozice                                                                 | 1 000 Kč          |          |   |
|------------------------------------------|------------------------------------------------------------------|---------------------------------------------------------------------------|-------------------|----------|---|
| ≒ Objednáv                               | 'ka                                                              |                                                                           |                   |          |   |
| 20. 3 26. 3.                             | Praha / Praha 1                                                  | Prodej / Byty                                                             |                   | 1 000 Kč | × |
| 27. 3 2. 4.                              | Praha / Praha 1                                                  | Prodej / Byty                                                             |                   | 1 000 Kč | × |
| Celkem                                   |                                                                  |                                                                           | -                 | 2.000 Kč |   |
| Kliknutím na tlačitk<br>možné. V Peněžer | to Koupit se celková částka v<br>lice musí zůstat dostatečný kre | objednávce strhne z Peněženky, st<br>dít pro Vaši průměrnou inzerci pro 1 | orno (ni<br>1 den | 🕑 Koupit | ) |

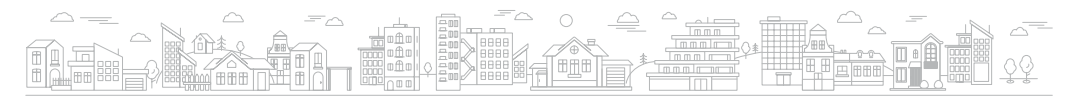

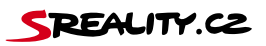

 Po objednání vás automaticky přesměrujeme na přehled zakoupených pozic. Nově přidané termíny budou označeny červeně. Kliknutím na tlačítko "Editovat" pak u každého z nich vyberete makléře, kteří se budou během týdne prezentovat.

| <u>Hlavní s</u><br><u>TIP m</u> | lrana In<br>nakléře ob         | izerál Fin<br>Ijednávka                                                      | ma <u>Slatistik</u><br><u>TIP makléře</u> | z <u>Projekty</u><br>koupeno | Zprávy                                                |              |                                     |              |                        |
|---------------------------------|--------------------------------|------------------------------------------------------------------------------|-------------------------------------------|------------------------------|-------------------------------------------------------|--------------|-------------------------------------|--------------|------------------------|
| TIP r<br>Pro zoł<br>"editow     | naklé<br>prazovár<br>vat" zvol | ř <b>e - koupeno</b><br>ni pozice si pod odkazem<br>te min. jednoho makléře. |                                           |                              | Kraj: » vyber kraj<br>Fyp: » vyber typ •<br>Datum od: | Kategorie: » | Okres: » vyber o<br>vyber kategorie | kres         | Hledat                 |
| Období                          |                                | Тур                                                                          | Kategorie                                 | Kraj                         | Okres                                                 | Statistika   | Počet reakcí                        | Cena bez DPH | Přidat/Odebrat makléře |
| 16, 11, -                       | 22. 11.                        | Prodej                                                                       | Domy                                      | Praha                        | Praha 4                                               | 0/0          | 0                                   | 400          | Editovat               |
|                                 |                                | -                                                                            | -                                         | -                            | Page 1                                                |              |                                     |              | Colored .              |
|                                 |                                | -                                                                            | 100                                       | Trans.                       | Press 1                                               |              |                                     | 1.000.000    | Laborat                |
|                                 |                                | -                                                                            | -                                         | -                            | Press 1                                               |              |                                     | 1.000        | Collegest .            |
| -                               | -                              | 1.000                                                                        | 1000                                      | -                            | Page 15                                               | 100000       |                                     | 1.000.00     | Collegest .            |
|                                 | -                              | -                                                                            | 1000                                      | -                            | 11000                                                 |              |                                     |              | Librar                 |
| -                               | -                              | 1100                                                                         | (in sec.)                                 | 11000                        | 11404                                                 |              |                                     |              | Colorest .             |
|                                 |                                | 1100                                                                         | 1000                                      | -                            | Press (Specify                                        | 10000        |                                     | 100.00       | Librar                 |
|                                 |                                | 1100                                                                         | 100                                       | 1110                         | Property 1                                            | 111000       |                                     | 1.000.00     | Colorest .             |
|                                 |                                |                                                                              |                                           |                              |                                                       |              |                                     |              |                        |

 Konkrétní makléře vyberete pomocí modrého tlačítka "TIP Makléř". Jejich množství není omezeno, ale pro výběr musí mít nahranou fotografii.

| profilu vlozenou fotografii. Bez Pobočka: všechny<br>fotografie nelze makléře do<br>pozice TIP makléře přídat. | Role: [všechny v]                       |          |                                    |  |  |  |
|----------------------------------------------------------------------------------------------------|-----------------------------------------|----------|------------------------------------|--|--|--|
| ld • Rkid Jméno                                                                                                | + Login                                 | - Role - | Akce                               |  |  |  |
| 207 214 David Seriel Longie Ph/96120-1020                                                                      | Control Disease in a                    | 1000     | <ul> <li>×</li> <li>III</li> </ul> |  |  |  |
| AND Dest Name (sealing the Part of the State)                                                                  | 1-1000                                  | -        | × * 1 🖬                            |  |  |  |
| 48011 David Tilling Social Proc Park 1 (8), 10 (8)                                                             | 1-10-10-10-1                            | -        | * * 0 B                            |  |  |  |
| 1921 01-01-01-01-01-01-01-01-01-01-01-01-01-0                                                                  | Salara Sanatina Bancara d               | -        | * * 0 B                            |  |  |  |
| 1000 Excitation using PurPattini, 1000                                                                         | 1.1.1.1.1.1.1.1.1.1.1.1.1.1.1.1.1.1.1.  | -        |                                    |  |  |  |
| 10 00 top and Minde Dollard                                                                                    | contraction of the second second        | -        | * * 0 B                            |  |  |  |
| 101 0.0 kg (ann fan ar ange 5, 5, 10, 10, 10)                                                                  |                                         | -        |                                    |  |  |  |
| 4023 big techniphese projection (2010)                                                                         | 1-1-1-1-1-1-1-1-1-1-1-1-1-1-1-1-1-1-1-  | -        | • • • • •                          |  |  |  |
| 10717 Ing an November Longin Print Part (2010)                                                                 |                                         | 1000     |                                    |  |  |  |
| 10730 Ng Par Medile Longs PurPart III, 1030                                                                    | 1.000.000000000000000000000000000000000 | 1000     | * * 0 B                            |  |  |  |

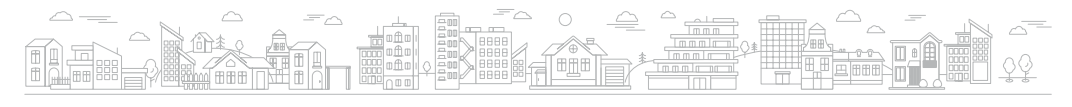

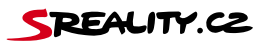

 Prezentaci makléře můžete vylepšit vlastním popiskem. Stačí kliknout na ikonu modré tužky a vložit text do kolonky "Specializace". Popisek se bude zobrazovat po rozkliknutí detailu makléře pod výpisem nemovitostí.

| Sezn<br>Makléř<br>profilu<br>fotogra<br>pozice | am u<br>musí m<br>vloženc<br>fie nelz<br>TIP mal | tživatelů <u>s zpěl na výpis objednávek</u><br>j Jméno ▼<br>u totografii. Bez<br>e makléře do<br>doře přidat. | ▼ Role                        | Hledat   |      |       |
|------------------------------------------------|--------------------------------------------------|----------------------------------------------------------------------------------------------------|-------------------------------|----------|------|-------|
| ld -                                           | Rk id                                            | Jméno                                                                                                    | ► Login                       | - Role - | Akce |       |
| 100                                            | 114                                              | Caroli Sartol (compt. Pp. Ph I 32 - 10.23)                                                                    | Contragonation of             | 1000     |      | ۰ 🗈 🏬 |
|                                                |                                                  | Canal Mager (compt. Pr. Pp.1 32 - 12 33)                                                                      | A regularization of           | 1000     | 2    | < 🖪 🏬 |
|                                                |                                                  | Caroli Villar (scragle Pr. Ph I 31 - 10.30)                                                                   | d colorgiprosectors of        | 1000     | 2    | < 🗉 🏬 |
| 1000                                           |                                                  | (2016).0703042 (20170.04 pauge fra 74.1.00 - 10.00)                                                           | helene herceline@sectors.cl   | 1000     | 2    | < 🗉 🏬 |
|                                                |                                                  | Conference (comparison Conference)                                                                            | a manifestigeneering of       | 1000     | 2    | C 🗉 🏬 |
| -                                              | -                                                | ing and Monte Contra                                                                                          | (111) (111) (111) (111) (111) | 1000     | 2    | < 🖻 🎎 |
| 100                                            |                                                  | ing Denni Neccel (ongo Pr. Pol.138 - 10.03)                                                                   | Taxa and generative of        | 1000     | 2    | < 🗉 🏬 |
| ****                                           |                                                  | 11g Int. <sup>11</sup> 1g/Mont (111gh-71, 71, 112). 1113)                                                     | propheros (prostruct)         | 1000     |      | < 🗉 🏬 |
| -                                              |                                                  | Trg. 247 November (1998) Pr. Pol. 7 (1997)                                                                    | 1                             | 1041     | 2    | C 🗊 🏬 |
|                                                |                                                  | 11g Per Handlin (column 75,75,138, 10,00)                                                                     | production (property as a     | 1000     | 1    | < 🖻 🏬 |

| SREALITY.CZ | Hlavní strana Inzerát Firma | Statisláky Projekty Zprávy                                                                                                    | enhada parteroa@ocraen lost * |
|-------------|-----------------------------|----------------------------------------------------------------------------------------------------|-------------------------------|
|             | Editace<br>uživatele        | Pro přidání či edilaci makléře kontakujte prosim podporu Sreality.                                                                                                    |                               |
|             | «zpěl.navýpis.užkatelů      | Stav atom atom version soudor newytran<br>Portisk Vordat soudor soudor newytran<br>Portiska:<br>Specializace Pordeji bytů a rodlinných danů se věmují jiži 15 let a úspěšně (versional)<br>jese procedi vice ne 9 900 nesovitotiť. Díly zkušenostem a |                               |

• Jednotlivé makléře i texty popisků můžete v rámci období libovolně měnit.

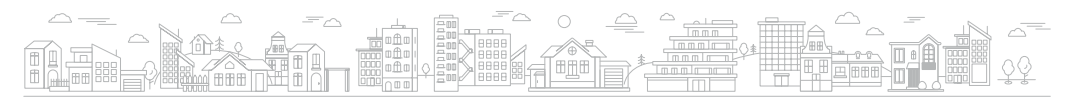

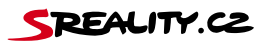